# Firepower資料路徑故障排除第2階段:DAQ層

## 目錄

簡介 平台指南 排除Firepower DAQ階段的故障 在DAQ層捕獲流量 如何繞過Firepower SFR — 將Firepower模組置於僅監控模式 FTD(全部) — 將內嵌集置於分流器模式 使用Packet Tracer對模擬流量進行故障排除 SFR — 在ASA CLI上運行Packet Tracer FTD(所有) — 在FTD CLI上執行Packet Tracer 使用帶有跟蹤的捕獲功能對即時流量進行故障排除 FTD(全部) — 在FMC GUI上使用追蹤軌跡執行擷取 在FTD中建立PreFilter Fastpath規則 要提供給TAC的資料 下一步

## 簡介

本文是一系列文章的一部分,這些文章介紹了如何對Firepower系統的資料路徑進行系統故障排除 ,以確定Firepower的元件是否影響流量。請參閱<u>概述文章</u>,瞭解有關Firepower平台架構的資訊 ,以及指向其他資料路徑故障排除文章的連結。

在本文中,我們將瞭解Firepower資料路徑故障排除的第二階段:daq(資料採集)層。

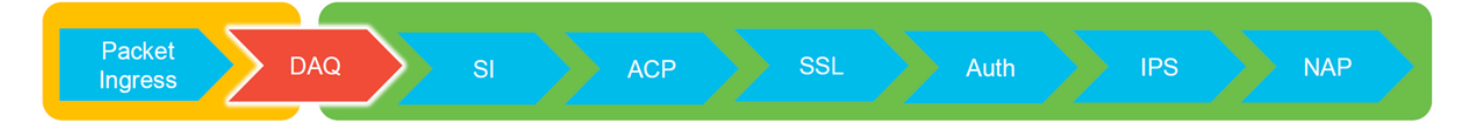

## 平台指南

下表介紹了本文涵蓋的平台。

| 平台代碼<br>名稱                     | 說明                                | 適用 硬體 平台                                                 | 備註  |
|--------------------------------|-----------------------------------|----------------------------------------------------------|-----|
| SFR                            | 安裝了Firepower服務<br>(SFR)模組的ASA。    | ASA-5500-X系列                                             | 不適用 |
| FTD(所<br>有)                    | 適用於所有<br>Firepower威脅防禦<br>(FTD)平台 | ASA-5500-X系列、虛擬<br>NGFW平台、FPR-2100、<br>FPR-9300、FPR-4100 | 不適用 |
| FTD(非<br>SSP和<br>FPR-<br>2100) | FTD映像安裝在<br>ASA或虛擬平台上             | ASA-5500-X系列、虛擬<br>NGFW平台、FPR-2100                       | 不適用 |

#### FTD作為邏輯裝置安

FTD(SSP) 裝在Firepower可擴充 作業系統(FXOS)型機 箱上

### 排除Firepower DAQ階段的故障

DAQ(資料獲取)層是Firepower的一個元件,它將資料包轉換為snort可以理解的形式。最初在資料包傳送到snort時對其進行處理。因此,如果資料包正在進入,但未進入Firepower裝置,或者資料包進入故障排除沒有產生有用的結果,DAQ故障排除可能會很有用。

#### 在DAQ層捕獲流量

若要顯示執行擷取所需的提示,您必須首先使用SSH連線至SFR或FTD IP位址。

**附註**:在FPR-9300和4100裝置上,輸入**connect ftd** first,以在第二個>提示時結束**連線**。您 還可以使用SSH進入FXOS機箱管理器IP,然後輸入**connect module 1 console**,然後輸入 **connect ftd**。

此<u>文章</u>說明如何在Firepower DAQ級別收集資料包捕獲。

請注意,語法與ASA上以及FTD平台的LINA端所用的**capture**命令不同。以下範例顯示從FTD裝置執 行的DAQ封包擷取:

| > system support capture-traffic               |  |
|------------------------------------------------|--|
| Please choose domain to capture traffic from:  |  |
| 0 - br1                                        |  |
| 1 - Router                                     |  |
| 2 - my-inline inline set                       |  |
|                                                |  |
| Selection? 2                                   |  |
|                                                |  |
| Please specify tcpdump options desired.        |  |
| (or enter '?' for a list of supported options) |  |
| Options: -s 1518 -w ct.pcap                    |  |
|                                                |  |
| > expert                                       |  |
| admin@ciscoasa:~\$ ls /ngfw/var/common/        |  |
| ct.pcap                                        |  |
|                                                |  |
|                                                |  |

如上面的螢幕截圖所示,PCAP格式中名為ct.pcap的捕獲已寫入**/ngfw/var/common目**錄(SFR平台上 的**/var/common**)。 可使用上述文章中的說明從>提示符處從Firepower裝置複製這些捕獲文<u>件</u>。

或者,在Firepower 6.2.0及更高版本中的Firepower管理中心(FMC)上,導航到**Devices > Device** Management。然後,按一下 💥 圖示位於相關裝置旁,然後是Advanced Troubleshooting > File Download。

然後,可以輸入捕獲檔案的名稱,然後按一下「下載」。

| Overview Analysis Policies Devices Objects AMP Intelligence    |              |                     |             |                    |            | Deploy 08 St     | rstem Help 🔻 | admin + |
|----------------------------------------------------------------|--------------|---------------------|-------------|--------------------|------------|------------------|--------------|---------|
|                                                                |              | Configuration Users | Domains Int | ntegration Updates | Licenses • | Health + Monitor | Monitoring • | Tools • |
| Advanced Troubleshooting                                       |              |                     |             |                    |            |                  |              |         |
| File Download Threat Defense CLI Packet Tracer Capture w/Trace |              |                     |             |                    |            |                  |              |         |
|                                                                | File ct.pcap |                     |             |                    |            |                  |              |         |
|                                                                | Download Ba  | ck                  |             |                    |            |                  |              |         |

## 如何繞過Firepower

如果Firepower看到流量,但已確定資料包未進入裝置或者流量存在其他問題,則下一步是繞過 Firepower檢查階段,確認某個Firepower元件正在丟棄流量。下面是各種平台上讓流量繞過 Firepower的最快方法的細分。

#### SFR — 將Firepower模組置於僅監控模式

在託管SFR的ASA上,可以通過ASA命令列介面(CLI)或思科自適應安全裝置管理器(ASDM)將

SFR模組置於僅監控模式。 這只會將活動資料包的副本傳送到SFR模組。

為了通過ASA CLI將SFR模組置於僅監控模式,必須首先通過運行**show service-policy sfr**命令來確 定用於SFR重定向的類對映和策略對映。

# show service-policy sfr

Global policy: Service-policy: global\_policy Class-map: sfr SFR: card status Up, mode fail-open packet input 10000, packet output 9900, drop 100, reset-drop 0 輸出顯示, global policy策略對映正在對「sfr」類對映實施sfr失效開放操作。

**附註**:「fail-close」也是一種可以運行SFR的模式,但它並不常用,因為它會在SFR模組關閉 或無響應時阻止所有流量。

若要將SFR模組置於僅監控模式,可以發出以下命令以否定當前SFR配置並輸入僅監控配置:

```
# configure terminal
(config)# policy-map global_policy
(config-pmap)# class sfr
(config-pmap-c)# no sfr fail-open
(config-pmap-c)# sfr fail-open monitor-only
INFO: The monitor-only mode prevents SFR from denying or altering traffic.
```

(config-pmap-c)# write memory
Building configuration...

#### ﹐模組一旦進入僅監控模式,即可在show service-policy sfr輸出中對其進行驗證。

# sh service-policy sfr

```
Global policy:
Service-policy: global_policy
Class-map: sfr
SFR: card status Up, mode fail-open monitor-only
packet input 0, packet output 100, drop 0, reset-drop 0
```

**附註**:若要將SFR模組重新置於內聯模式,請從上面顯示的(config-pmap-c)# 提示符處發出no sfr fail-open monitor-only 命令,然後發出sfr {fail-open | fail-close} 命令時,該命令才處於初 始狀態。

或者,您可以通過導航到**配置 > 防火牆 > 服務策略規則**,通過ASDM將模組置於僅監控狀態。然後 ,按一下相關規則。接下來,轉到Rule Actions頁面,然後按一下ASA FirePOWER Inspection頁籤 。一旦到達此位置,就可以選擇Monitor-only。

如果流量問題在SFR模組被確認處於僅監控模式後仍然存在,則Firepower模組不會導致此問題。然 後,可以運行Packet tracer來進一步診斷ASA級別的問題。

如果問題不再存在,下一步是對Firepower軟體元件進行故障排除。

#### FTD(全部)—將內嵌集置於分流器模式

如果流量通過內嵌集內配置的介面對,則內嵌集可以置於TAP模式。這基本上會導致Firepower不對 活動資料包執行操作。它不適用於沒有內嵌集的路由器或透明模式,因為裝置必須在將資料包傳送 到下一跳之前修改資料包,並且不能在不丟棄流量的情況下將其置於旁路模式。對於沒有內聯集的 路由和透明模式,請繼續Packet Tracer步驟。

要從FMC使用者介面(UI)配置TAP模式,請導航到Devices > Device Management,然後編輯相關 裝置。在Inline Sets索引標籤下,勾選TAP Mode的選項。

| Device   | s Routing               | Interfaces     | Inline Sets | DHCP |     |  |  |  |  |
|----------|-------------------------|----------------|-------------|------|-----|--|--|--|--|
|          |                         |                |             |      |     |  |  |  |  |
| Name     | Interfa                 | ce Pairs       |             |      |     |  |  |  |  |
| my_inlin | e inline1<              | ->inline2      |             |      | 🥟 🛅 |  |  |  |  |
|          | Edit Inline<br>General  | Set<br>dvanced |             |      | 1   |  |  |  |  |
|          | Tap Mode:               |                |             |      |     |  |  |  |  |
|          | Propagate Link State:   |                |             |      |     |  |  |  |  |
| L        | Strict TCP Enforcement: |                |             |      |     |  |  |  |  |

如果TAP模式解決了問題,下一步是對Firepower軟體元件進行故障排除。

如果TAP模式不能解決問題,則問題在Firepower軟體之外。然後可使用Packet tracer進一步診斷問題。

## 使用Packet Tracer對模擬流量進行故障排除

Packet Tracer是一種實用程式,可幫助確定丟包的位置。它是模擬器,因此它執行人工資料包的跟蹤。

#### SFR — 在ASA CLI上運行Packet Tracer

以下示例說明如何在ASA CLI上為SSH流量運行Packet Tracer。有關Packet Tracer命令語法的更多 詳細資訊,請參閱ASA系列命令參考指南中的<u>部分</u>。

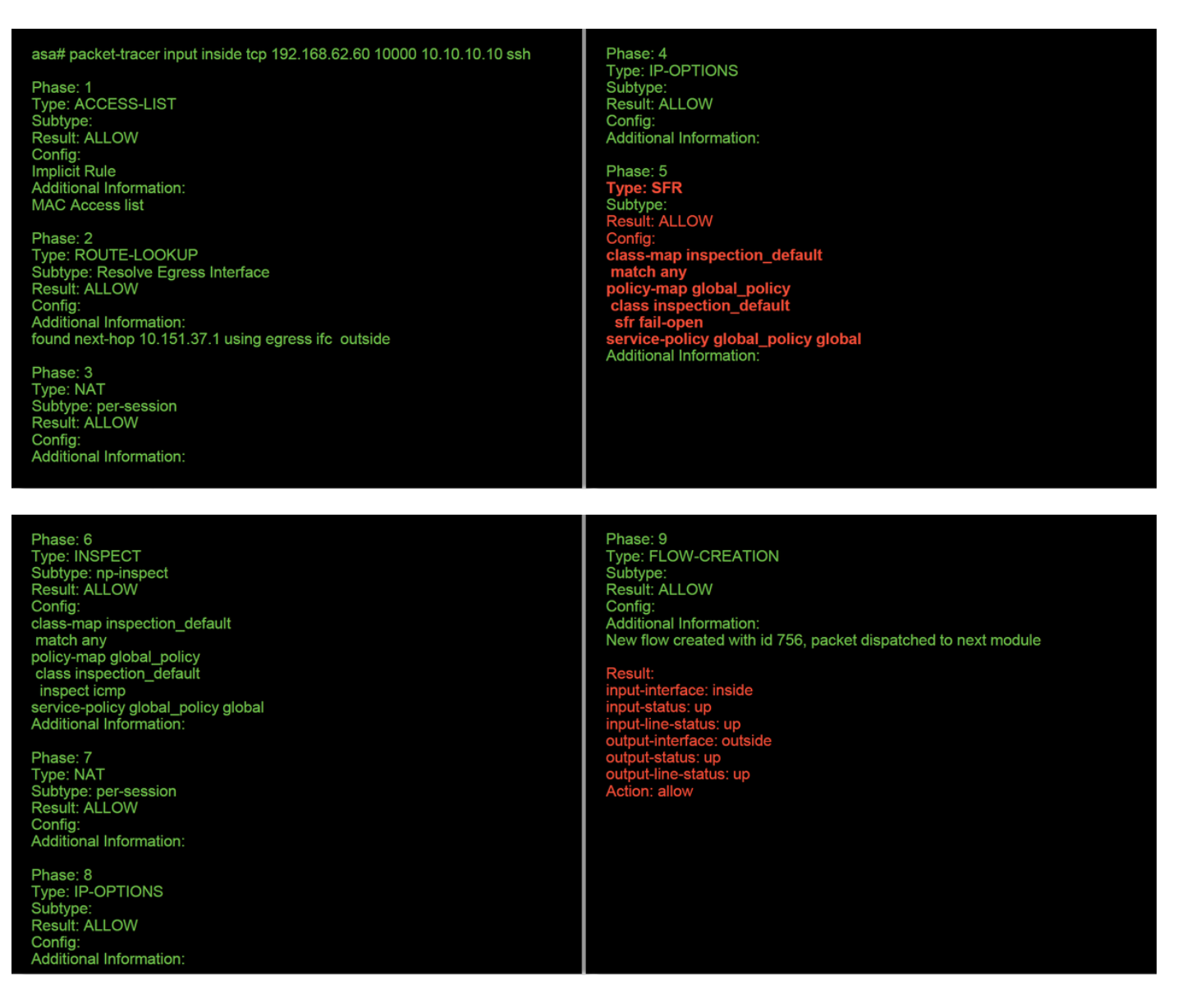

在上方示例中,我們看到ASA和SFR模組都允許資料包以及ASA如何處理資料包流的有用資訊。

### FTD(所有) — 在FTD CLI上執行Packet Tracer

在所有FTD平台上,均可從FTD CLI執行Packet Tracer命令。

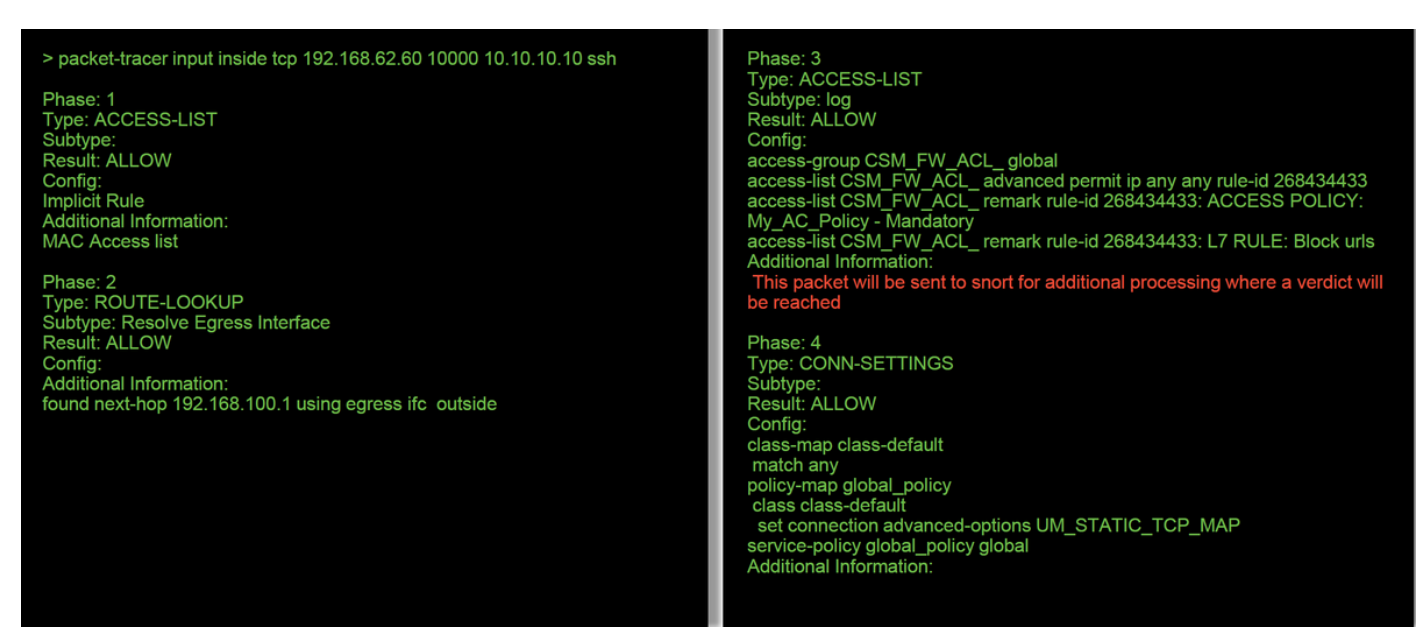

Phase: 5 Type: NAT Subtype: Result: ALLOW Config: object network 62\_network nat (inside,outside) dynamic interface Additional Information: Dynamic translate 192.168.62.60/10000 to 192.168.100.51/10000

Phase: 6 Type: NAT Subtype: per-session Result: ALLOW Config: Additional Information:

Phase: 7 Type: IP-OPTIONS Subtype: Result: ALLOW Config: Additional Information: Phase: 8 Type: NAT Subtype: per-session Result: ALLOW Config: Additional Information:

Phase: 9 Type: IP-OPTIONS Subtype: Result: ALLOW Config: Additional Information:

Phase: 10 Type: FLOW-CREATION Subtype: Result: ALLOW Config: Additional Information: New flow created with id 612016, packet dispatched to next module

Phase: 11 Type: EXTERNAL-INSPECT Subtype: Result: ALLOW Config: Additional Information: Application: 'SNORT Inspect'

Phase: 12 Type: SNORT Subtype: Result: DROP Config: Additional Information: Snort Trace: Packet: TCP, SYN, seq 1821549761 Reputation: packet blacklisted, drop Snort: processed decoder alerts or actions queue, drop IPS Event: gid 136, sid 1, drop Snort detect\_drop: gid 136, sid 1, drop NAP id 1, IPS id 0, Verdict BLACKLIST, Blocked by Reputation Snort Verdict: (black-list) black list this flow

在本例中,Packet Tracer顯示了丟棄的原因。在這種情況下,它是Firepower中安全情報功能內的 IP黑名單阻止資料包。下一步是排除導致丟包的個別Firepower軟體元件的故障。

## 使用帶有跟蹤的捕獲功能對即時流量進行故障排除

也可通過capture with trace功能跟蹤即時流量,此功能可通過CLI在所有平台上可用。以下是針對 SSH流量運行帶有跟蹤的捕獲的示例。

| > capture ssh_traffic trac<br>> show capture ssh_traff | e interface inside match top any any eq 22<br>fic                                                                                                    |
|--------------------------------------------------------|----------------------------------------------------------------------------------------------------|
| 7 packets captured                                     |                                                                                                    |
| 1: 01:17:38.498906<br>0.nop.wscale 7>                  | 192.168.62.70.48560 > 10.83.180.173.22: S 4250994241:4250994241(0) win 29200 <mss 1460,sackok,timestamp<="" th=""></mss>                               |
| 2: 01:17:38.510898                                     | 10.83,180,173,22 > 192,168,62,70,48560; S 903999422;903999422(0) ack 4250994242 win 17896 <mss 1380,sack<="" td=""></mss>                              |
| 513898266 1045829951                                   | nop,wscale 7>                                                                                                    |
| 3: 01:17:38.511402                                     | 192.168.62.70.48560 > 10.83.180.173.22: . ack 903999423 win 229 <nop,nop,timestamp 1045829956="" 513898266=""></nop,nop,timestamp>                     |
| 4: 01:17:38.511982                                     | 192.168.62.70.48560 > 10.83.180.173.22: P 4250994242:4250994283(41) ack 903999423 win 229 <nop,nop,timest< td=""></nop,nop,timest<>                    |
| 1045829957 513898266                                   | >                                                                                                    |
| 5: 01:17:38.513294                                     | 10.83.180.173.22 > 192.168.62.70.48560: . ack 4250994283 win 140 <nop,nop,timestamp 1045829957<="" 513898268="" td=""></nop,nop,timestamp>             |
| 6.01.17.38 528125                                      | 10.83 180 173 22 > 192 168 62 70 48560 <sup>,</sup> P 903999423 <sup>,</sup> 903999444(21) ack 4250994283 win 140 <non non="" td="" timesta<=""></non> |

1045829957>

7: 01:17:38.528613 192.168.62.70.48560 > 10.83.180.173.22: . ack 903999444 win 229 <nop,nop,timestamp 1045829961 513898282>

#### > show capture ssh\_traffic packet-number 4 trace

#### 7 packets captured

4: 01:17:38.511982 192.168.62.70.48560 > 10.83.180.173.22: P 4250994242:4250994283(41) ack 903999423 win 229 <nop,nop,timestamp 1045829957 513898266> Phase: 1 Type: CAPTURE Subtype: Result: ALLOW

Result: ALLOW Config: Additional Information: MAC Access list

Phase: 2 Type: ACCESS-LIST Subtype: Result: ALLOW Config: Implicit Rule Additional Information: MAC Access list Phase: 3 Type: FLOW-LOOKUP Subtype: Result: ALLOW Config: Additional Information: Found flow with id 626406, using existing flow 1045829951 OK.timestamp

mp 513898282

amp

Phase: 4 Type: EXTERNAL-INSPECT Subtype: Result: ALLOW Config: Additional Information: Application: 'SNORT Inspect'

Phase: 5

Type: SNORT Subtype: Result: ALLOW Config: Additional Information: Snort Trace: Packet: TCP, ACK, seq 4250994242, ack 903999423 AppID: service SSH (846), application unknown (0) Firewall: starting rule matching, zone 1 -> 2, geo 0 -> 0, vlan 0, sgt 65535, user 2, icmpType 0, icmpCode 0 Firewall: trust/fastpath rule, id 268435458, allow NAP id 1, IPS id 0, Verdict WHITELIST Snort Verdict: (fast-forward) fast forward this flow

Result: input-interface: inside input-status: up input-line-status: up Action: allow

在本例中,捕獲中的第四個資料包被跟蹤,因為這是定義有應用程式資料的第一個資料包。如圖所 示,資料包最終被snort列入白名單,這意味著流無需進行進一步的snort檢查,並且允許進行總體檢 查。

有關使用跟蹤語法的捕獲的詳細資訊,請參閱《ASA系列命令參考指南》中的<mark>此部分</mark>。

#### FTD(全部) — 在FMC GUI上使用追蹤軌跡執行擷取

在FTD平台上,可在FMC UI上執行包含追蹤軌跡的擷取。要訪問該實用程式,請導航至**Devices > Device Management**。

然後,按一下 💥 圖示位於相關裝置旁,然後是Advanced Troubleshooting > Capture w/Trace。

以下是如何透過GUI使用追蹤軌跡執行擷取的範例。

| Add Capture                                                                                                    |                                       |                                    |                                                | ? ×                |             |                                                   |                      |
|----------------------------------------------------------------------------------------------------|---------------------------------------|------------------------------------|------------------------------------------------|--------------------|-------------|---------------------------------------------------|----------------------|
| Name*:                                                                                                    | Test                                  | Interface*:                        | Inside                                         | ×                  |             |                                                   |                      |
| Match Criteria:                                                                                                    |                                       |                                    |                                                |                    |             |                                                   |                      |
| Protocol*:                                                                                                    | ТСР                                   | •]                                 |                                                |                    |             |                                                   |                      |
| Source Host*:                                                                                                    | 192.168.1.200                         | Source Network:                    | 255.255.255.255                                |                    |             |                                                   |                      |
| Destination                                                                                                    | 201                                   | Destination                        |                                                |                    |             |                                                   |                      |
| Host*:                                                                                                    | uny                                   | Network:                           |                                                |                    |             | Clicking Add Can                                  | turo                 |
| □ SGT number:                                                                                                    | 0                                     | (0-65535)                          |                                                |                    |             | button will display                               | this                 |
| Buffer:                                                                                                    |                                       |                                    |                                                |                    |             | popup window                                      | uno                  |
| Packet Size:                                                                                                    | 1518 14-1522 bytes                    | O Continuous Ca                    | oture 🔽 Trace                                  |                    |             |                                                   |                      |
| Buffer Size:                                                                                                    | 524288 1534-33554432                  | <ul> <li>Stop when full</li> </ul> | Trace Coun                                     | nt: 1000           |             |                                                   |                      |
| Advanced Troubleshoo                                                                                                    | bting                                 |                                    | Save                                           | Cancel             | Ι.          |                                                   |                      |
| 10.83.181.27                                                                                                    | -                                     |                                    |                                                |                    |             |                                                   |                      |
| File Download Threat Defens     G Auto Refresh Interval (seconds): 10                                                                        | O     Enable Auto Refresh             |                                    |                                                |                    | Add Capture |                                                   |                      |
| Name                                                                                                    | Interface                             | e Type Trace Buffer Bu<br>Mode Siz | ffer Packet Buffer Protocol<br>e Length Status | Source Destination | Status      | View of all                                       | current              |
|                                                                                                    |                                       |                                    |                                                |                    |             |                                                   |                      |
| Advanced Troublesho                                                                                                    | poting                                |                                    |                                                |                    |             | 1                                                 |                      |
| File Download Threat Defer                                                                                                    | nse CLI Packet Tracer Capture w/Trace |                                    |                                                |                    |             |                                                   |                      |
| C Packets Shown: 577 / Packets<br>Type: CAPTURE<br>Subtype:<br>Result: ALLOW<br>Config:<br>Additional Information:<br>MAC Access list        | i Captured: 577 / Traces: 298         |                                    | •                                              |                    | Format: Raw |                                                   |                      |
| Phase: 2<br>Type: ACCESS-LIST<br>Subtype:<br>Result: ALLOW<br>Config:<br>Implicit Rule<br>Additional Information:<br>Additional Information: |                                       |                                    |                                                |                    |             | Example outpu<br>shows the pack<br>blocked by Sno | it<br>ket was<br>ort |
| Phase: 3<br>Type: FLOW-LOOKUP<br>Subtype:<br>Result: ALLOW<br>Config:<br>Additional Information:<br>Found flow with id 2672128.              | . using existing flow                 |                                    |                                                |                    |             |                                                   |                      |
| Phase: 4<br>Type: EXTERNAL-INSPECT<br>Subtype:<br>Remult: ALLOW<br>Config:<br>Additional Information:<br>Application: SNORT Inspect          | 1                                     |                                    |                                                |                    |             |                                                   |                      |
| Phase: 5<br>Type: SNORT<br>Subtype:<br>Result: DROP<br>Config:<br>Additional Information:<br>Snort Verdict: (block-marke                     | et) drop this packet                  | - Snort Ver                        | dict: (block-p                                 | acket) drop t      | his packet  |                                                   |                      |
| Result:<br>input-interface: Inside<br>input-status: up                                                                                       |                                       |                                    |                                                |                    |             | allalla                                           |                      |
| case login on Invisiolity, 2017-05-11 at 14                                                                                                  | 1.24.27 PM 1908 10.151.22.47          |                                    |                                                |                    |             | cisco                                             |                      |

如果包含追蹤軌跡的擷取顯示封包捨棄的原因,則下一步是排解個別軟體元件的疑難問題。

如果它沒有明確顯示問題的原因,下一步是快速引導流量。

## 在FTD中建立PreFilter Fastpath規則

在所有FTD平台上,都有一個預先篩選原則,可用於轉移來自Firepower(snort)檢查的流量。

在FMC上,可在**Policies > Access Control > Prefilter**下找到此項。無法編輯預設預過濾器策略,因 此需要建立自定義策略。

之後,新建立的預過濾器策略需要與訪問控制策略相關聯。這是在預過濾器策略設定部分中的訪問

#### 控制策略的「高級」頁籤中配置的。

以下示例說明如何在Prefilter Policy中建立快速路徑規則並驗證命中計數。

| Add Pref          | ilter Rule                      | ndling of traff | fic based on sim    | ple network cha          | racteristics. Fast | pathed traffic by       | passes acce    | ss control and Qo  | s.                 |             | ? ×      | 1           |          |                       |
|-------------------|---------------------------------|-----------------|---------------------|--------------------------|--------------------|-------------------------|----------------|--------------------|--------------------|-------------|----------|-------------|----------|-----------------------|
| Name              | fastpath 192.168.62             | 60              |                     | C Er                     | abled              | Insert                  | below ruk      | le                 | ¥ 1                |             |          |             |          |                       |
| Action            | - Fastpath                      |                 | •                   |                          |                    |                         |                |                    |                    |             |          |             |          |                       |
|                   |                                 |                 |                     |                          |                    |                         |                |                    |                    |             |          |             |          |                       |
| Inte              | rface Objects Netwo             | rks VLA         | N Tags Port         | Sourc                    | e Networks (1)     | )                       |                | Destination        | Co<br>Networks (0) | mment Lo    | ogging   |             |          |                       |
|                   |                                 |                 |                     | <b>2</b> 1               | 92.168.62.60       |                         | 6              | any                |                    |             |          |             |          |                       |
| any               | Private-All-RFC1918             |                 |                     |                          |                    |                         |                |                    |                    |             | - 11     |             | Clicki   | na Add Drafiltar      |
| 10_8              | _181_1                          |                 | Add                 | to                       |                    |                         |                |                    |                    |             | - 11     |             | Dulo     | hy Add Prefilter      |
| any-ip            | kwork<br>iv4                    |                 | Sour                | to                       |                    |                         |                |                    |                    |             | - 11     |             | this p   | opup window           |
| any-ip            | v6<br>Benchmark-Tests           |                 | Destin              | ation                    |                    |                         |                |                    |                    |             | - 11     |             | this p   | opup window.          |
| IPv4-             | .ink-Local                      |                 |                     |                          |                    |                         |                |                    |                    |             | - 11     |             |          |                       |
| IPv4-             | Multicast<br>Private-10.0.0.0-8 |                 |                     |                          |                    |                         |                |                    |                    |             | - 11     |             |          |                       |
|                   |                                 |                 |                     | Enter                    | r an IP address    |                         | Add            | Enter an IP a      | address            |             | Add      |             |          |                       |
|                   |                                 |                 |                     |                          |                    |                         |                |                    | Add                | I Ca        | incel    |             |          |                       |
| _                 |                                 |                 |                     |                          |                    |                         |                |                    |                    |             |          |             |          |                       |
| fastp<br>Enter De | ath test                        |                 |                     |                          |                    |                         |                |                    |                    |             |          | Save Cancel |          |                       |
| Rules             |                                 |                 |                     |                          |                    |                         |                |                    |                    |             |          |             |          |                       |
|                   |                                 |                 |                     |                          |                    |                         | 🔾 Ad           | dd Tunnel Rule     | Add Prefilter      | Rule Search | Rules    | ×           |          |                       |
| *                 | Name                            | Rule Type       | Source<br>Interface | Destination<br>Interface | Source<br>Networks | Destination<br>Networks | Source<br>Port | Destinatio<br>Port | n VLAN Tag         | Action      | Tunnel Z | o           |          | the fact and the fact |
| 1                 | fastpath 192.168.62.60          | Prefilter       | any                 | any                      | 2 192.168.62.      | 60 any                  | any            | any                | any                | - Fastpat   | th na    | 🗐 o 🍃 🗐     | · · · ·  | Brofiltor policy      |
| Non-tur           | neled traffic is                |                 |                     |                          |                    |                         |                |                    |                    |             |          |             |          | Freniter policy       |
| _                 |                                 |                 |                     |                          |                    |                         |                |                    |                    |             |          |             |          |                       |
|                   |                                 |                 |                     |                          |                    |                         |                |                    |                    |             |          |             |          |                       |
|                   |                                 |                 |                     |                          |                    |                         |                |                    |                    |             |          |             |          |                       |
| Pref              | Iter Policy:                    | fastpa          | th test             |                          |                    |                         |                |                    |                    |             |          |             |          |                       |
|                   |                                 |                 |                     |                          |                    |                         |                |                    |                    |             |          |             |          |                       |
| Pref              | ilter Polic                     | v               |                     |                          |                    |                         |                |                    | ? >                | <           |          |             |          |                       |
|                   |                                 | <b>'</b>        |                     |                          |                    |                         |                |                    |                    |             |          |             |          |                       |
| The               | e prefilter pol                 | icy per         | forms e             | arly tra                 | ffic hand          | ling usin               | ig sim         | ple netw           | ork                |             |          |             |          |                       |
| cha               | racteristics, i                 | includi         | ng non-             | encrypt                  | ed encap           | sulation                | . (Fire        | epower T           | hreat              |             |          | From        | AC po    | licv make             |
| De                | rense only.)                    |                 |                     |                          |                    |                         |                |                    |                    |             |          | sure        | the Pre  | filter Policy         |
| fa                | stoath test                     |                 |                     |                          |                    |                         |                | ~                  | • 🦉                |             |          | is set      | to the   | custom                |
|                   |                                 |                 |                     |                          |                    |                         |                |                    |                    |             |          | Prefil      | ter Poli | су                    |
|                   |                                 |                 |                     |                          |                    | 014                     |                | -                  |                    |             |          |             |          |                       |
|                   |                                 |                 |                     |                          |                    | UK                      |                | Cano               | cer                |             |          |             |          |                       |
| _                 |                                 |                 |                     |                          |                    |                         |                |                    |                    |             |          |             |          |                       |

View of connection events matching prefilter rule

|   | ✓ <u>First Packet</u> × | Last Packet ×       | Action × | <u>Reason</u> × | Initiator IP × | Responder ×<br>IP | Source Port / X<br>ICMP Type | Destination Port / ×<br>ICMP Code | Prefilter ×<br>Policy | <u>Tunnel/Prefilter</u> ×<br><u>Rule</u> |
|---|-------------------------|---------------------|----------|-----------------|----------------|-------------------|------------------------------|-----------------------------------|-----------------------|------------------------------------------|
| 1 | 2017-05-15 16:05:14     | 2017-05-15 16:05:14 | Fastpath |                 | 192.168.62.60  | 10.83.180.173     | <u>48480 / tcp</u>           | 22 (ssh) / tcp                    | fastpath test         | fastpath 192.168.62.60                   |

<u>按一下此處</u>瞭解有關預過濾器策略的操作和配置的詳細資訊。

如果新增PreFilter策略解決了流量問題,則根據需要可以保留規則。然而,沒有對該流量進行進一步檢查。需要對Firepower軟體執行進一步的故障排除。

如果新增預過濾器策略不能解決此問題,則可以再次運行帶有跟蹤步驟的資料包,以跟蹤資料包的 新路徑。

## 要提供給TAC的資料

| 資料                      | 說明                                                                 |
|-------------------------|--------------------------------------------------------------------|
| 命令輸出                    | 有關說明,請參閱本文                                                         |
|                         | 對於ASA/LINA: <u>https://www.cisco.com/c/en/us/support/docs/see</u>  |
| 村匀烸取                    | <u>asa-00.html</u>                                                 |
|                         | 對於Firepower: <u>http://www.cisco.com/c/en/us/support/docs/secu</u> |
|                         | sourcefire-00.html                                                 |
|                         | 登入ASA CLI並將終端會話儲存到日誌。輸入show技術命令,然                                  |
| ASA「show tech」輸出        | 使用此命令可以將此檔案儲存到磁碟或外部儲存系統中。                                          |
|                         | show tech  重定向磁碟0:/show_tech.log                                   |
| 檢查流量的Firepower裝置的故障排除檔案 | http://www.cisco.com/c/en/us/support/docs/security/sourcefire-     |

下一步

如果確定Firepower軟體元件是問題的原因,下一步將是系統地排除每個元件,從安全情報開始。

按一下<u>此處</u>繼續下一指南。